## **GUIA PARA LA GENERACION DE FACTURA CARLS JR**

FRANQUICIADO: DRAGONFOODS S.A. DE C.V. Y DGNF ESMERALDA

Para poder visualizar el portal de facturación correctamente es necesario utilizar los siguientes NAVEGADORES:

- INTERNET EXPLORER (Versión 9 o Superior.)
- GOOGLE CHROME
- FIREFOX

**1.-** Ingrese a la página de Facturación escribiendo la siguiente dirección en la barra de direcciones: www.dragonfoods.com.mx

\*\*Tenga su ticket en mano ya que se le solicitara información del mismo\*\*

## **FIREFOX**

| Nueva pestaña - Mozilla Firefox                                               |              | 👄 – 🗆 🗙 |
|-------------------------------------------------------------------------------|--------------|---------|
| Archivo Editar Ver Historial Marcadores Herramientas Avuda<br>Nueva pestaña + |              |         |
| www.dragonfoods.com.mx                                                        | C S + Google | ρ 🚈 🏠   |
| GOOGLE CHROME                                                                 |              |         |

| 🕆 ::Dragon Foods:: 🗙 🔁 State State Stat |          |
|----------------------------------------------------------------------------------------------------|----------|
| ← ⇒ C 🗋 www.dragonfoods.com.mx                                                                                                    | ९ ☆ 🔳    |
|                                                                                                    | <i>n</i> |

## **INTERNET EXPLORER**

|                                                                                                    |                 |   | $\Leftrightarrow$ | - 5 |     | × |
|----------------------------------------------------------------------------------------------------|-----------------|---|-------------------|-----|-----|---|
| ( Sector Sector Sect | 🥖 Nueva pestaña | × |                   | ណ៍  | > 🖈 | 鐐 |

2.- De click en el Enlace Facturación electrónica:

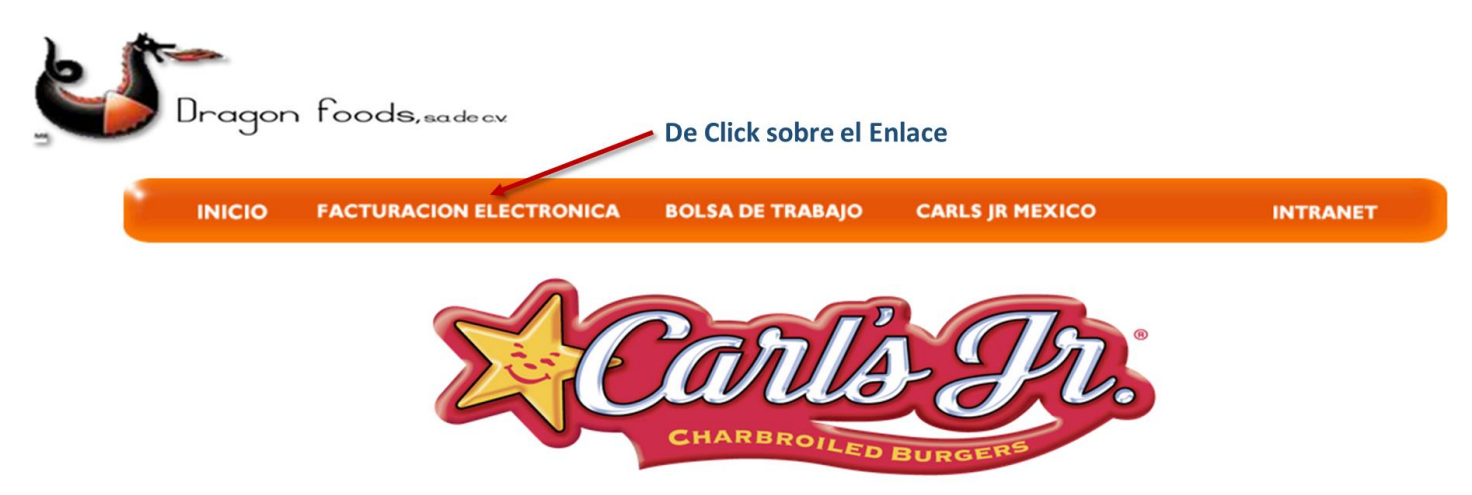

©2014 Carl Karcher Enterprises, Inc. Todos los Derechos Reservados

**3.-** En la siguiente página Asegúrese de leer las políticas de la empresa para la facturación y de clic en el Botón Generar Factura.

\*\* En esta página encontrara las sucursales pertenecientes a nuestro Franquiciado, si no se encuentra la sucursal de su consumo diríjase a <u>www.carlsjr.com.mx</u> para más información\*\*

©2015 Dragon Foods S.A de C.V., Inc. Todos los Derechos Reservados

©2015 Dgnf Esmeralda S.A de C.V., Inc. Todos los Derechos Reservados

4.- Ingrese el RFC al que desea facturar.

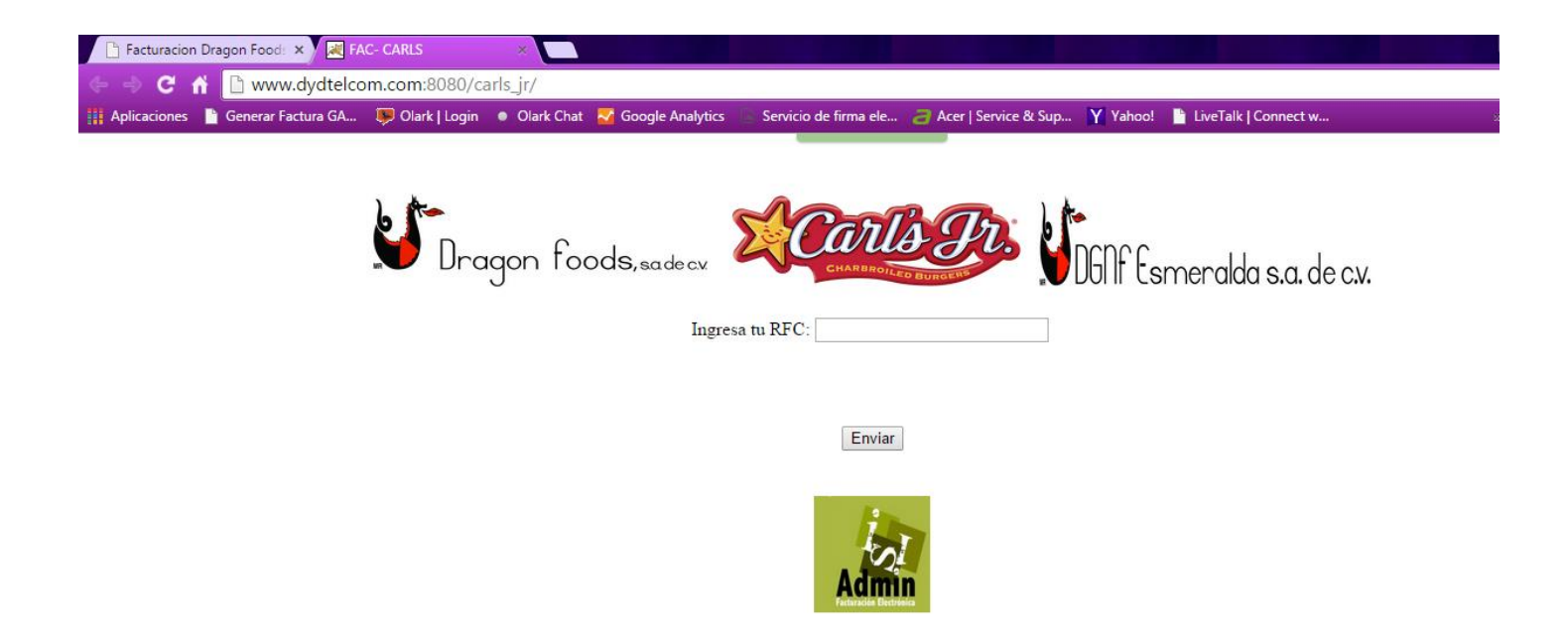

**5.-** Si es la primera vez que genera una factura en nuestro portal, capture los datos Fiscales y una dirección de correo electrónico, si ya se encuentra registrado verifique que su Información Fiscal sea correcta y de clic en enviar.

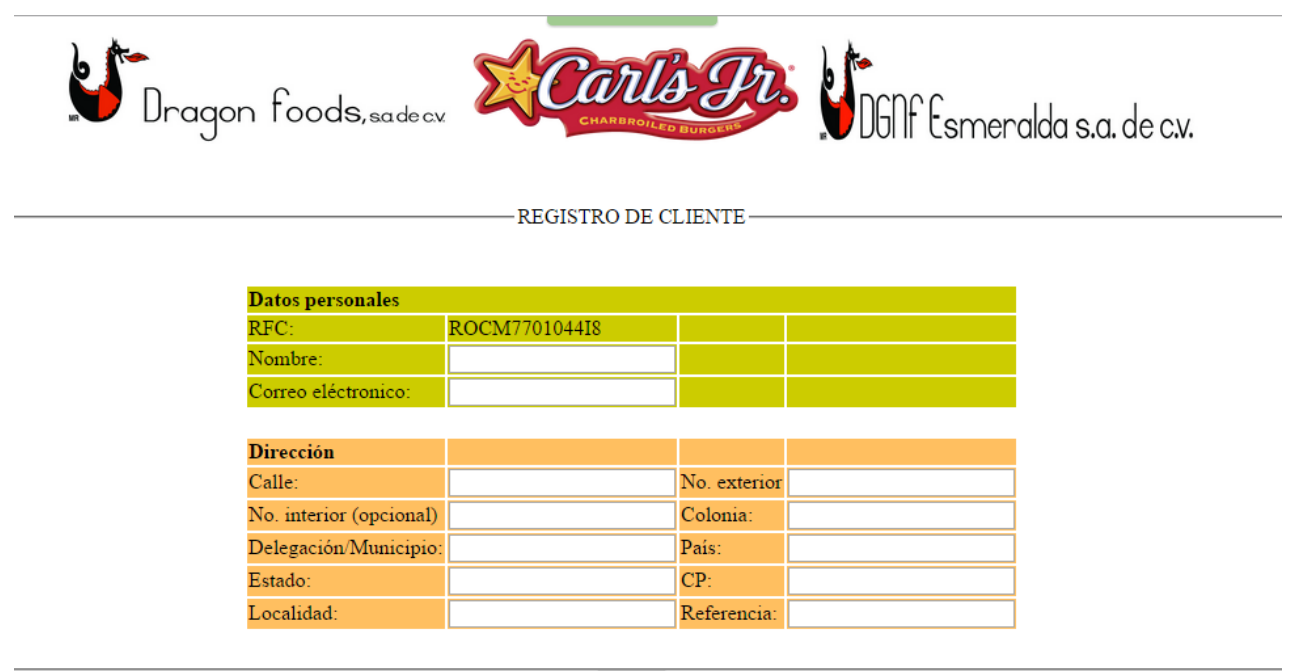

Enviar

6.- En la siguiente pantalla ingrese su número de ticket y el monto de su consumo y de clic en enviar.

\*\* Es importante poner la letra **P** del número de ticket en Mayúsculas\*\*

| N  :<br>No. Ticket:<br>Slip:                | DRAGON FOODS, S.A. DE C.V.<br>Blvd. Manuel Avila Camacho #395 L202<br>Col. Bosque de Echegaray<br>Naucalpan Estado de Mexico, C.P. 53310<br>RFC. DFOD60118MUS<br>Carls Jr Satelite<br>Blvd. Manuel Avila Camacho No. 895<br>Col. Bosque de Echegaray<br>Naucalpane Estado de Mexico, C.P. 53310 | <b>S</b> Drag                                                                | on foods,sade.cv                          | Carls Pr.                     | b<br>DGNF Esmeralda s.a. de c.v. |
|---------------------------------------------|----------------------------------------------------------------------------------------------------|------------------------------------------------------------------------------|-------------------------------------------|-------------------------------|----------------------------------|
|                                             | N°: 00000P000100000047<br>Emplea SPVM Trans: 1000041                                                                                                    |                                                                              |                                           | INGRESAR NO. DE RECIBO        |                                  |
|                                             | Fecha: 14/04/15 12:23                                                                                                    |                                                                              | D. (                                      |                               |                                  |
|                                             | No. Mesa 3                                                                                                    |                                                                              | Datos personales                          | GOGS800623AD6                 |                                  |
|                                             | Descripción Importe                                                                                                    |                                                                              | Nombre:                                   | SAUL DE JESUS GONZALEZ GONZAL | EZ                               |
|                                             | SOURDOUGH DESAYUNO pieza 45.00 IV                                                                                                    |                                                                              | Correo eléctronico:                       | FACTURACION-CARLSJR@DRAGONF   | FOODS.COM.MX                     |
|                                             | Total \$ 45.00                                                                                                    | nporte del consumo                                                           | In an an an an an an an an an an an an an |                               |                                  |
|                                             | Efectivo -45.00                                                                                                    | -                                                                            | N II-                                     | 000000000100000047            |                                  |
|                                             | Número de Productos 1                                                                                                    | . /                                                                          | Monto total:                              | 45                            |                                  |
|                                             | IVA% Net.Amt IVA Import                                                                                                    | e                                                                            |                                           |                               |                                  |
|                                             |                                                                                                    |                                                                              |                                           | Enviar                        |                                  |
|                                             | Favor de Confirmar su Orden<br>No Hay Cambios ni Devoluciones<br>Puedes solicitar tu factura al realizar<br>tu pago o si prefieres obtenia en:<br>www.dytelcom.com:0800/arls_jr<br>Sugerencias de nuestro servicio:<br>mercadotecnia@dragonfoods.com.mx                                         |                                                                              |                                           | Admin                         |                                  |
| <b>7</b> Se generara (<br>De clic en el bot | un número de recibo.<br>ón <b>EVIAR</b>                                                                                                    | NO. DE R<br>Datos personales<br>RFC: GOGS<br>idCliente: 40<br>Recibo: 117470 | ECIBO<br>800623AD6                        |                               |                                  |
|                                             |                                                                                                    | Envi                                                                         | ar                                        |                               |                                  |

**8.-** Sera direcionado a la siguiente pantalla:

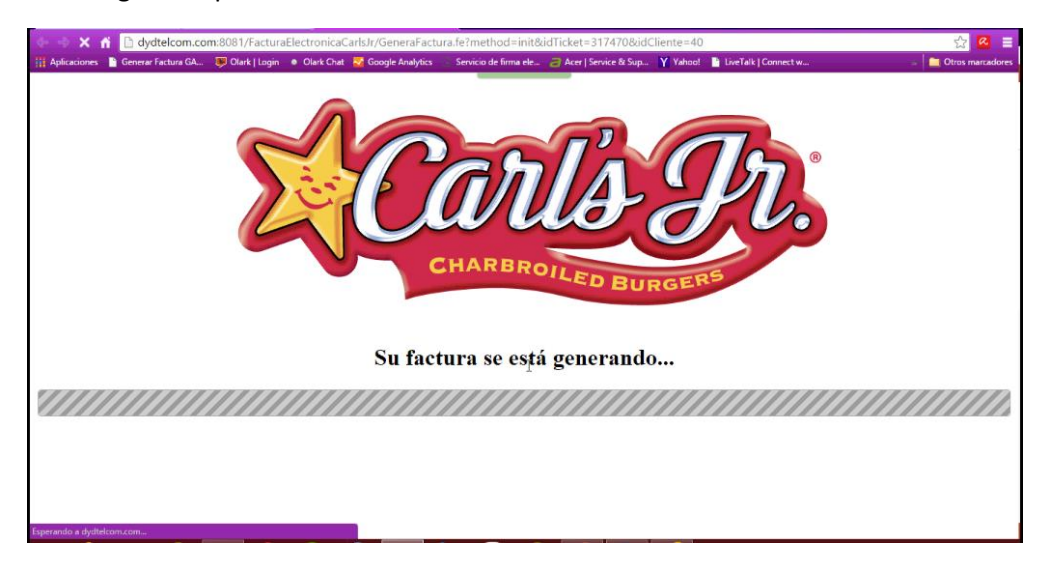

**9.-** Al terminar el proceso se mostrara la siguiente pantalla indicándole que su factura fue procesada y enviada al correo electrónico que proporciono en la captura de datos.

En esta misma pantalla podrá realizar la descarga de la representación impresa en PDF Y el XML de su factura.

| 💿 🔗 C 🐔 🗈 dydtelcom.com:8081/FacturaElectronicaCarlsJr/GeneraFactura.fe?idCliente=40&idTicket=317470&rutaImagen=imageCarls.png&method=generaFactura 🖒                        | 2 =        |
|----------------------------------------------------------------------------------------------------|------------|
| 👔 Aplicaciones 📱 Generar Factura GA 🗔 Olark   Login 🔹 Olark Chat 🐺 Google Analytics Servicio de firma ele 👌 Acer   Service & Sup Y Yahoo! 👔 LiveTalk   Connect w 🖕 Ditros ma | rcadores . |
| Se ha generado la factura numero 2487 correspondiente al ticket 00000P1011000006782<br>La factura se envio al correo:FACTURACION-CARLSJR@DRAGONFOODS.COM.MX                  | Ì          |
| PDF XML                                                                                                    |            |
| Adobe Xmin   Factura Electrónica Generada Mediante el Sistema ISIAdmin.                                                                                                    |            |
| Adima<br>http://isiadmin.dydtelcom.com/                                                                                                    |            |